# Tutorial

MoProSuite : Crystallographic software

for charge density refinement

http://crm2.univ-lorraine.fr/lab/software/mopro/download-mopro/

Christian Jelsch. CNRS. Université de Lorraine. France;

MoProSuite working under Windows, linux & mac.

29<sup>th</sup> ECM Crystallographic Computing School

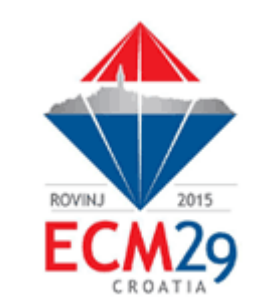

Croatia, Rovinj 20th-21st August 2015

#### Step 1 Lauch MoProGUI

#### MoPro Graphical User Interface

| Colored → MoProSuite 1407 → | MoProGUI - D:\Users\Ch               | nristian\Desktop\jelsch_pavia\            | alamet_tutorial       |        |      |            |
|-----------------------------|--------------------------------------|-------------------------------------------|-----------------------|--------|------|------------|
|                             | <u>File Edit M</u> oPro <u>V</u> MoP | Pro MoProV <u>i</u> ewer Molly <u>n</u> x | <u>H</u> elp          |        |      |            |
| 퉲 bin-linux32               | MoPro Input File 🗙                   | <b></b>                                   |                       |        |      |            |
| 鷆 bin-linux64               | ∃ mopro.inp<br>Files                 | Files                                     |                       |        |      |            |
| 퉬 bin-mac                   |                                      | Molecular structure                       |                       | Browse | Edit | < previous |
| 퉬 bin-win32                 |                                      |                                           | II                    |        |      | next >     |
| 퉬 Doc                       |                                      |                                           |                       |        |      |            |
| 퉬 examples                  |                                      | Reflections hkl                           |                       | Browse |      |            |
| 퉬 LibMoPro                  |                                      |                                           |                       |        |      |            |
| 퉬 MoProGUI                  |                                      | Bulk solvent Fhkl                         |                       | Browse |      |            |
| 퉬 MoProViewer-linux32       |                                      |                                           |                       |        |      |            |
| 퉬 MoProViewer-linux64       |                                      | Atomic Table                              | D:\MoProSuite\LibMoPi | Browse | Edit |            |
| 퉬 MoProViewer-mac           |                                      | Ways Expetience                           | DuMaBraQuital ibMaBr  | Drawaa | Edit |            |
| 퉬 MoProViewer-win32         |                                      | Vvave Functions                           | D.MoProSulle/LIDMOPI  | Browse | Eall |            |
| ) Publications              |                                      | Anomalous asf Kissel                      | D:\MoProSuite\LibMoPr | Browse |      |            |
| install.sh                  |                                      |                                           | ]                     |        |      |            |
| MoProGUI_1407.jar           | Comment/Activate                     | Constraints                               |                       | Browse | Edit |            |
| moproviewer.log             | Remove                               |                                           | ,I                    |        |      |            |
| RunMoProGUI                 | Run MoPro                            | Restraints                                |                       | Browse | Edit |            |
|                             | Run morro                            |                                           |                       |        |      |            |

Requires JAVA, which can be downloaded at: https://www.java.com/fr/download/

#### Step 2 initial steps : follow the GUIDE

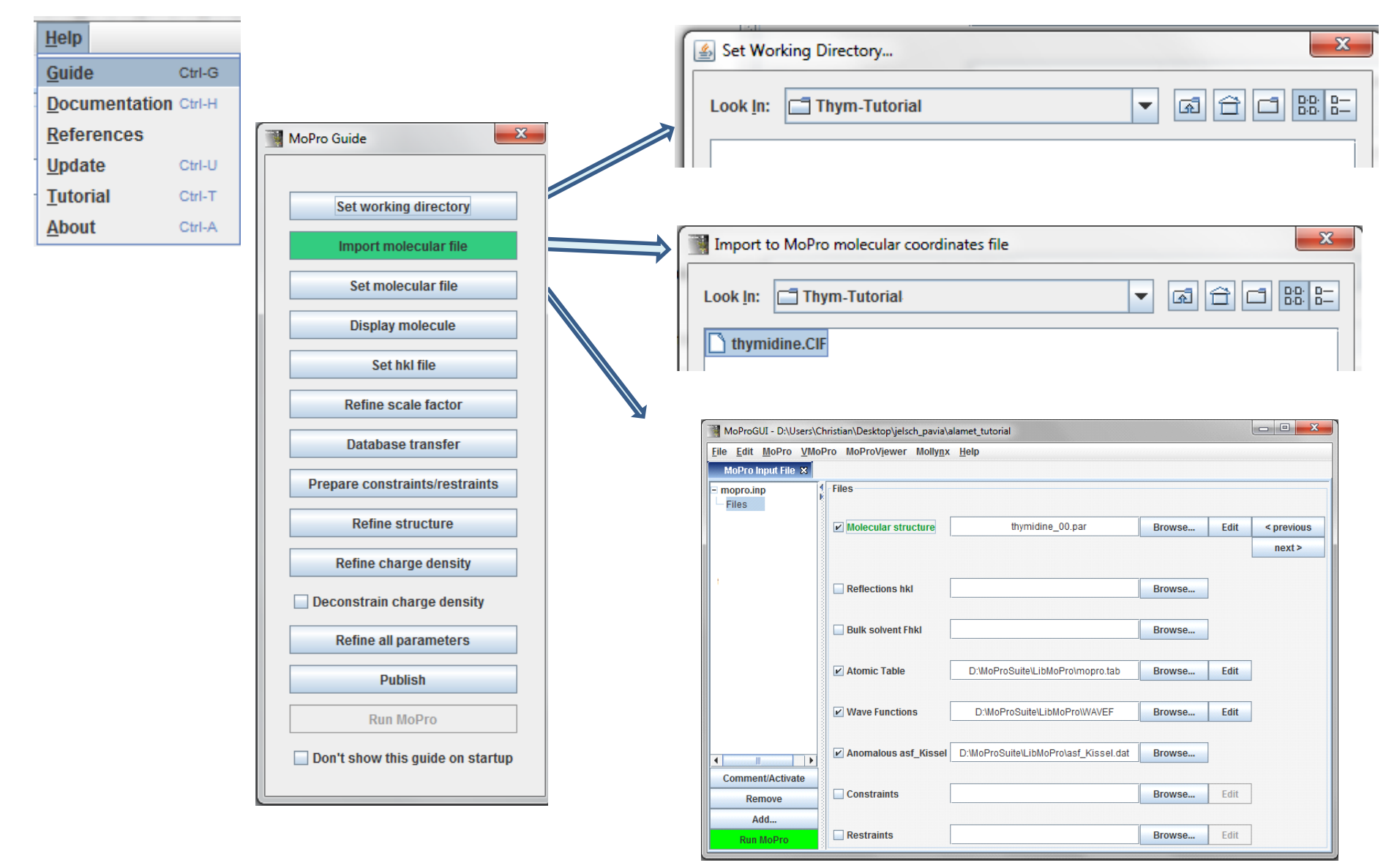

#### Step 3 Display molecule with MoProViewer

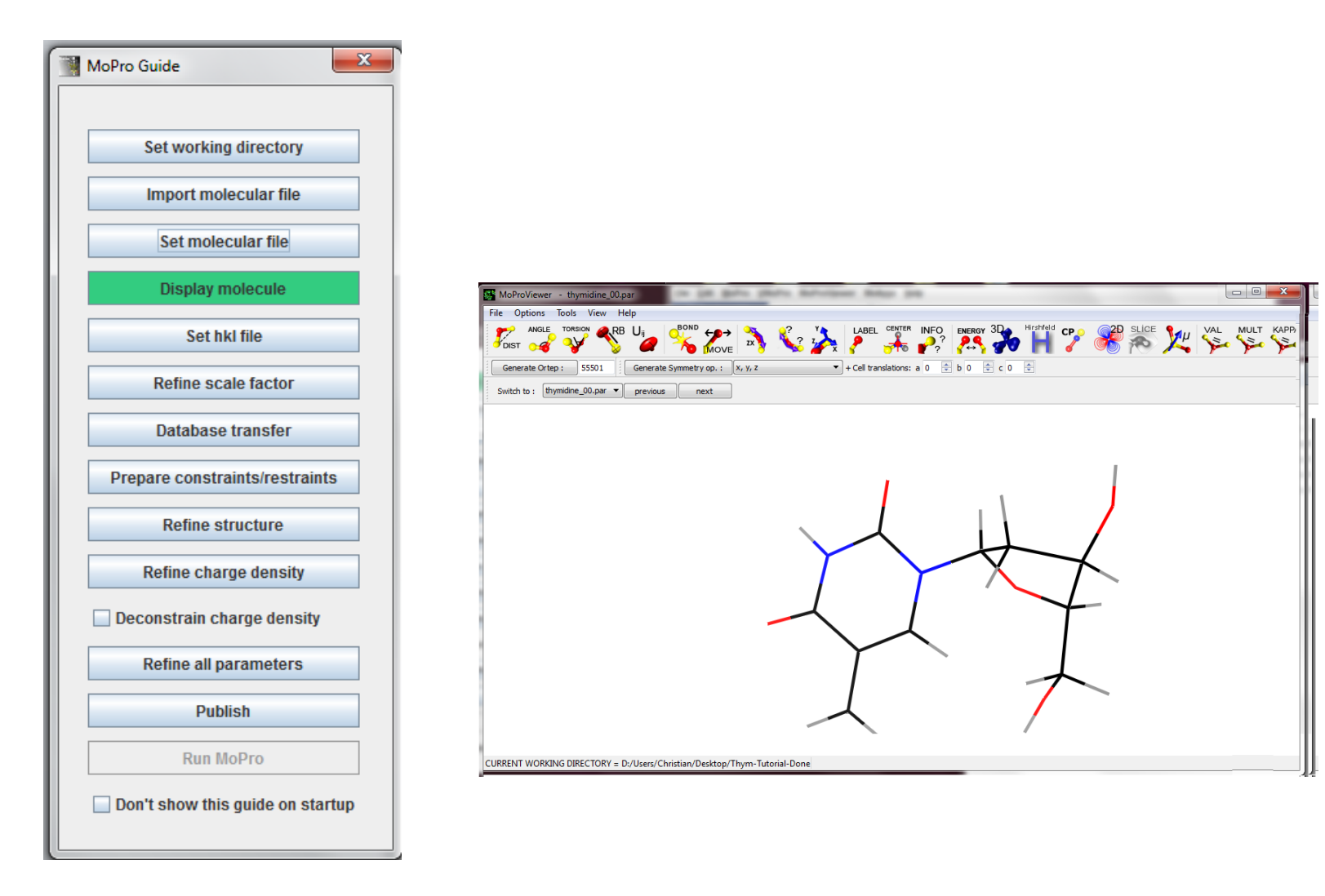

#### Step 4 Select reflections file

| MoPro Guide                    |
|--------------------------------|
|                                |
| Set working directory          |
| Import molecular file          |
| Set molecular file             |
| Display molecule               |
| Set hkl file                   |
| Refine scale factor            |
| Database transfer              |
| Prepare constraints/restraints |
| Refine structure               |
| Refine charge density          |
| Deconstrain charge density     |
| Refine all parameters          |
| Publish                        |
| Run MoPro                      |

| Select molecular p     | arameters file        | ×           |
|------------------------|-----------------------|-------------|
| Look In: 📑 alam        | et_tutorial           | A A A B B   |
| alamet.lhkl            |                       |             |
|                        |                       |             |
|                        |                       |             |
|                        |                       |             |
|                        |                       |             |
| Select Directory :     | alamet.lhkl           |             |
| Files of <u>T</u> ype: | Reflections file *hkl | -           |
|                        |                       | Open Cancel |

h k l lobs sigma(lobs)

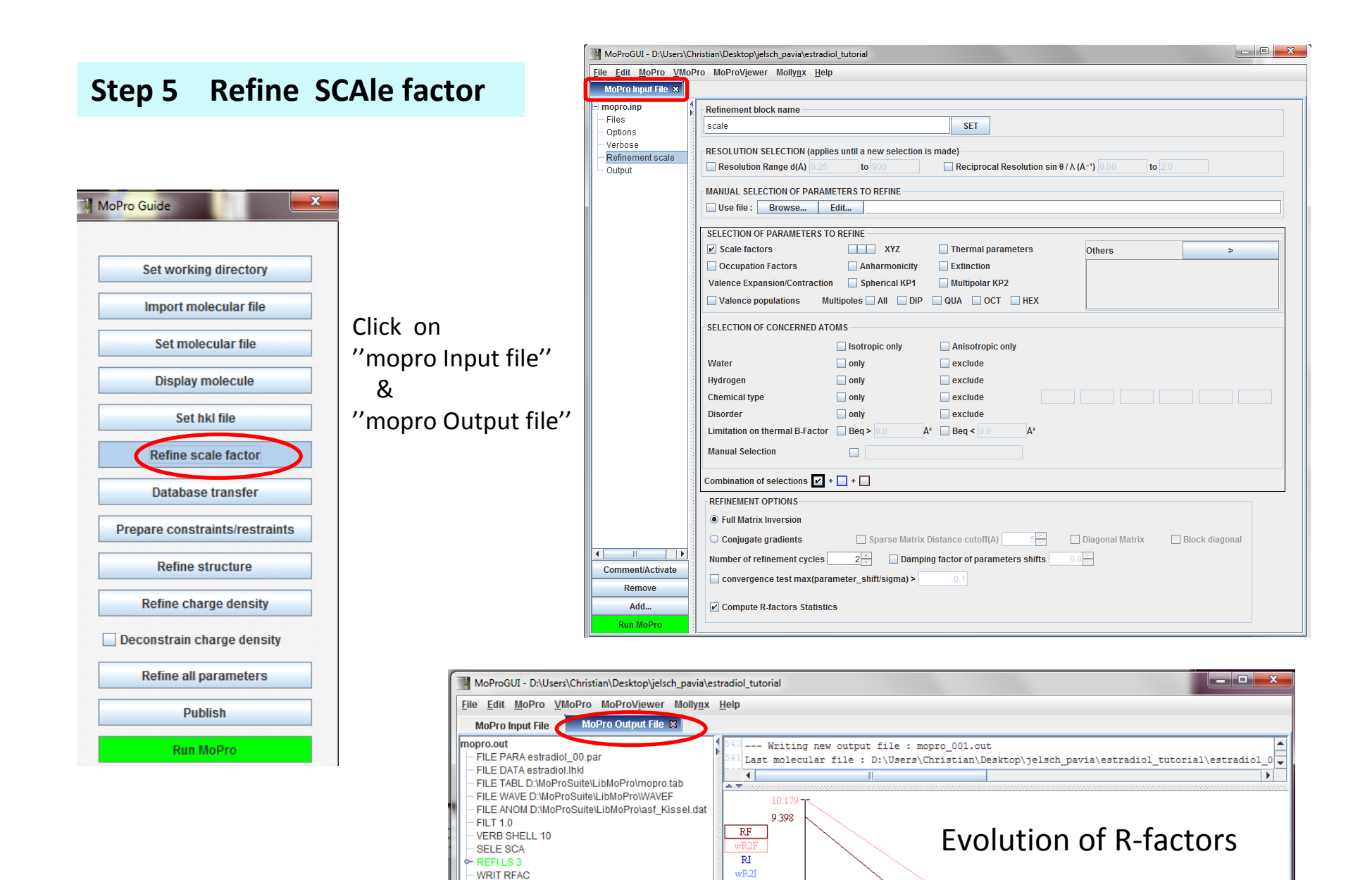

gof\_F gof\_Ffree RF\_fr wR2F\_fr

> C# L#

3

2

3

3

3

WRIT FOUR

Scan mopro.out

Kill MoPro

6

3.832

0

#### **Step 6 Preparation of constraints & restraints**

#### e.g. H-X distances for Hydrogen atoms

|                                                      | MoProGUI - D:\Users\Christian\Desktop\jelsch_pavia\alamet_tutorial                                  |                                           |                                       |        |      |                      |
|------------------------------------------------------|----------------------------------------------------------------------------------------------------|-------------------------------------------|---------------------------------------|--------|------|----------------------|
|                                                      | <u>File Edit MoPro V</u> MoF                                                                        | Pro MoProV <u>i</u> ewer Molly <u>n</u> x | Help                                  |        |      |                      |
|                                                      | MoPro Input File 🗙                                                                                  |                                           |                                       |        |      |                      |
| MoPro Guide                                          | <ul> <li>mopro.inp</li> <li>Files</li> <li>Options</li> <li>Verbose</li> <li>Preparation</li> </ul> | Files<br>✓ Molecular structure            | thymidine_01.par                      | Browse | Edit | < previous<br>next > |
| Set molecular file Display molecule                  |                                                                                                    | ✓ Reflections hkl                         | alamet.lhkl                           | Browse |      |                      |
| Set hkl file                                         | thymidine_09.par                                                                                    | Bulk solvent Fhki                         |                                       | Browse |      |                      |
| Database transfer                                    |                                                                                                    | ✓ Atomic Table                            | D:\MoProSuite\LibMoPro\mopro.tab      | Browse | Edit |                      |
| Prepare constraints/restraints Refine structure      |                                                                                                    | ✓ Wave Functions                          | D:\MoProSuite\LibMoPro\WAVEF          | Browse | Edit |                      |
| Refine charge density                                |                                                                                                    | Anomalous asf_Kissel                      | D:\MoProSuite\LibMoPro\asf_Kissel.dat | Browse |      |                      |
| Deconstrain charge density     Refine all parameters | Comment/Activate Remove                                                                             | Constraints                               | CONSTRAIN.txt                         | Browse | Edit |                      |
| Publish<br>Run MoPro                                 | Add<br>Run MoPro                                                                                    | Restraints                                | RESTRAIN.txt                          | Browse | Edit |                      |

Edit and have a look at the generated CONSTRAIN.txt & RESTRAIN.txt files

#### **Step 7** Refine structure

#### SCA XYZ UIJ *are selected* SCAle factor, Positions & Thermal motion parameters

|                                  | MoProGUI - D:\Users\Christian\Desktop\jelsch_pavia\alamet_results                                                                                                    |            |
|----------------------------------|----------------------------------------------------------------------------------------------------|------------|
| MoPro Guide                      | Eile Edit MoPro VMoPro MoProViewer Mollynx Help                                                                                                    |            |
|                                  | MoPro Input File X MoPro Output File                                                                                                    |            |
|                                  | = mopro.inp Refinement block name                                                                                                    | A          |
| Set working directory            | - Files SET                                                                                                    |            |
| Import molecular file            | Verbose       RESOLUTION SELECTION (applies until a new selection is made)         Refinement struct       Resolution Range d(A) 0.25         Output       Reciprocal Resolution sin θ / Λ (A-') 0.00 |            |
| Set molecular file               | MANUAL SELECTION OF PARAMETERS TO REFINE                                                                                                    |            |
| Display molecule                 | Use file : Browse Edit                                                                                                    |            |
| Set hkl file                     | Selection OF PARAMETERS TO REFINE                                                                                                    | >          |
| Refine scale factor              | Occupation Factors Anharmonicity Extinction Valence Expansion/Contraction Spherical KP1 Multipolar KP2                                                                                                |            |
| Database transfer                | Valence populations Multipoles All DIP QUA OCT HEX                                                                                                    |            |
| Prepare constraints/restraints   | SELECTION OF CONCERNED ATOMS                                                                                                    |            |
| Refine structure                 | Isotropic only     Anisotropic only       Water     only     exclude                                                                                                    |            |
| Refine charge density            | Hydrogen only exclude                                                                                                    |            |
| ,                                | Chemical type only exclude                                                                                                    |            |
| Deconstrain charge density       | Disorder Only exclude                                                                                                    |            |
| Refine all parameters            | Limitation on thermal B-Factor $\square$ Beq > 0.0 $A^2$ $\square$ Beq < 0.0 $A^2$                                                                                                    |            |
|                                  | Manual Selection                                                                                                    |            |
| Publish                          | Combination of selections 🗹 + 🗋 +                                                                                                    |            |
| Run MoPro                        | REFINEMENT OPTIONS                                                                                                    |            |
| Don't show this guide on startup | Full Matrix Inversion                                                                                                    |            |
|                                  | Comment/Activate Conjugate gradients Sparse Matrix Distance cutoff(A) 5                                                                                                    | k diagonal |
|                                  | Remove Number of refinement cycles 10 ÷ Damping factor of parameters shifts 0.7 ÷                                                                                                    |            |
|                                  | Add Run MoPro  Guide Convergence test max(parameter_shift/sigma) > 0.1                                                                                                    |            |
|                                  |                                                                                                    |            |

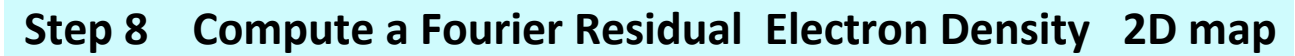

| MoProViewer - thymidine_00.par                         | X                                      |                                                                                                    |
|--------------------------------------------------------|----------------------------------------|----------------------------------------------------------------------------------------------------|
| File Options Tools View Help                           | $\sim$                                 |                                                                                                    |
|                                                        | LABEL CENTER INFO                      | - Fourier Density e/A3: thymidine_02.FOUR of: thymidine_00.par ; Z = 0.00000                                                      |
| Generate Ortep : 55501 Generate Symmetry op. : x, y, z | + Cell translations: a 0 🜩 b 0 🜩 c 0 👳 |                                                                                                    |
| Switch to : thymidine_00.par  previous next            |                                        |                                                                                                    |
| Map Properties Plane Parameters                        |                                        |                                                                                                    |
| Map                                                    |                                        |                                                                                                    |
| Property : Fourier Synthesis                           | $\mathbf{X}$                           |                                                                                                    |
| Of type : Deformation (full deformation)               |                                        |                                                                                                    |
| Critical Points                                        |                                        |                                                                                                    |
| Type of critical points : Bond •                       | $\rightarrow$                          |                                                                                                    |
| Around:                                                |                                        |                                                                                                    |
| CP file name : cp.dat Auto-load file                   |                                        |                                                                                                    |
| Fourier Map                                            |                                        |                                                                                                    |
| Use Fourier file amet_results/alamet_02.FOUR Browse    |                                        | Iso-contours Atoms, CPs and bonds Labels                                                                                          |
| Data are Totally merged                                |                                        | Positive         Negative         Zero           Dash         Color         Dash         Color                                    |
| Resolution range 0.0 < sin(q)/l < 2.0 A-1              |                                        | Minimum value         Maximum value         Standard contour levels           -0.301555         0.702811         0.05             |
| Use coefficients 1.0 Fobs - 1.0 Fcalc                  |                                        | Advanced contours settings                                                                                                    |
|                                                        | 1                                      | Use advanced contours                                                                                                    |
| Output grid file grid IV Auto-Load grid file           |                                        | Multiplier Increment Base Exponent Max contours           1.0         2.48         10         [-3]         2         1         17 |
| Output Ps file plot1.ps Open VMoPro.out                | Click on 3 atoms                       |                                                                                                    |
|                                                        |                                        | Save Image Scale factor : 4,2 🔄 Open grid Close                                                                                   |
| Cancel Kill VMoPro Run VMoPro                          | to define a plane                      |                                                                                                    |

2D map:

Select Map Property : Fourier Synthesis Select Fourier file : alamet\_02.FOUR Data are Merged

Click on "Run VMoPro" to start calculation

#### Step 9 HIGH ORDER refinement of structure

MoProGUI - D:\Users\Christian\Desktop\jelsch\_pavia\alamet\_results High resolution data d < 0.7 Å, File Edit MoPro VMoPro MoProViewer Mollynx Help MoPro Input File 🗙 MoPro Output File \*mopro.inp\* 🗙 Hydrogen not refined mopro.inp Refinement block name Files SET struct Options Verbose RESOLUTION SELECTION (applies until a new selection is made) Refinement struct Resolution Range d(A) 0.25 to 0.7 Reciprocal Resolution sin Refinement The MoPro commands Output MANUAL SELECTION OF PARAMETERS TO REFINE Use file : Browse... Edit... ! <refinement> structural SELECTION OF PARAMETERS TO REFINE RESO 0.25 0.7 Scale factors VVV XYZ ✓ Thermal parameters Occupation Factors Anharmonicity Extinction SFLF XYZ UU NOH Valence Expansion/Contraction Spherical KP1 Multipolar KP2 Valence populations Multipoles All DIP QUA OCT HEX RFFI CG 10 DAMP 0.7 SELECTION OF CONCERNED ATOMS WRIT RFAC Isotropic only Anisotropic only Water only exclude Hydrogen only ✓ exclude MoProGUI - D:\Users\Christian\Desktop\jelsch\_pavia\alamet\_results File Edit MoPro VMoPro MoProViewer Mollynx Help Write a Fourier reflections file MoPro Input File 🗙 \*mopro.inp\* 🗙 MoPro Output File mopro.inp Refinement block name for all resolution Files Options Verbose **RESOLUTION SELECTION (applies until a new selection is n** Refinement struct Resolution Range d(A) 0.25 to 900 Refinement Output MANUAL SELECTION OF DADAMETERS TO DEFINE

# Step 10Compute a Fourier Residual Electron Densityafter High-Order refinement

| MoProGUI - D:\Users\               | Christian\Desktop\jelsch_pavia\alamet_results              |
|------------------------------------|------------------------------------------------------------|
| <u>File Edit M</u> oPro <u>V</u> M | oPro MoProV <u>i</u> ewer Molly <u>n</u> x <u>H</u> elp    |
| MoPro Input File 🗙                 | MoPro Output File *mopro.inp* 🛿                            |
| = mopro.inp                        | Refinement block name                                      |
| - Files                            |                                                            |
| - Options                          |                                                            |
| - Verbose                          | - RESOLUTION SELECTION (applies until a new selection is r |
| - Refinement struct                | RESULTION SELECTION TAPPIES INNEA NEW SELECTION IS I       |
| Refinement                         | Resolution Range d(A) 0.25 to 900                          |
| Output                             | MANUAL SELECTION OF DADAMETERS TO DEFINE                   |

| ontour map          |           |                    |         | 1                 |
|---------------------|-----------|--------------------|---------|-------------------|
| 1ap Properties      | Plane Par | ameters            |         |                   |
| Мар                 |           |                    |         |                   |
| Property            | Fourier S | Synthesis          |         | •                 |
| Of type :           | Deforma   | tion (full deforma | ation)  | Ŧ                 |
| Critical Points     |           |                    |         |                   |
| Type of critical po | ints : E  | Bond               |         | ~                 |
| Around:             |           | ALL                |         | -                 |
| CP file name :      | cp.dat    |                    | Auto-lo | ad file 📃         |
| Fourier Map         |           |                    |         |                   |
| Use Fourier file    | amet      | results/alamet_0   | 3.FOUR  | Browse            |
| Data are            | Totally   | / merged           | •       |                   |
| Resolution range    | 0.0       | < sin(q)/l <       | 1.2     | A-1               |
| Use coefficients    | 1.0       | Fobs -             | 1.0     | Fcalc             |
| utput grid file gri | d         |                    | V Aut   | to-Load<br>I file |
| utput Ps file pla   | t1.ps     |                    | Open    | VMoPro.out        |
|                     |           |                    |         |                   |

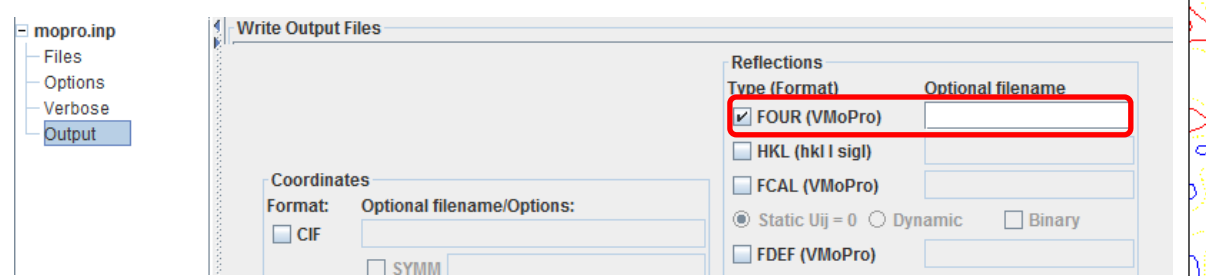

RESO 0.25 900. WRIT FOUR Slightly Stronger residual electron density visible on covalent bonds

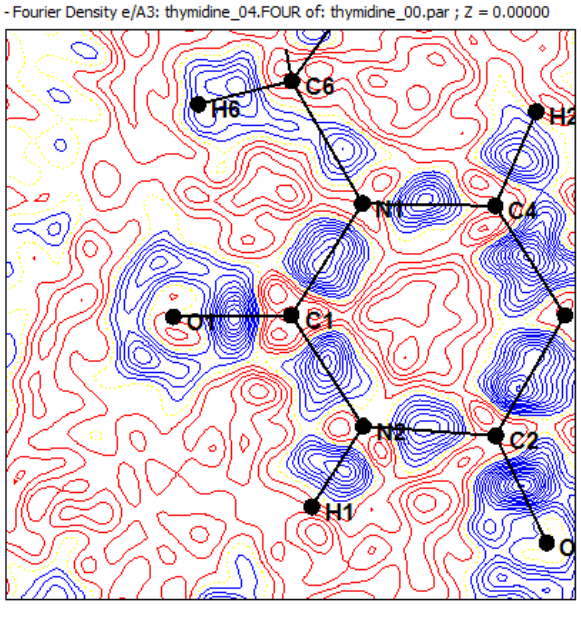

Teo-contours Atoms (De and bonds Labols

### Step 11 Compute a Fourier Residual map at LOW resolution

#### after High-Order refinement

#### $\sin\theta/\lambda < 0.8$ Å<sup>-1</sup>

resolution

*d* > 0.6 Å

| 2D contour map        |                              | ₽×                  |
|-----------------------|------------------------------|---------------------|
| Map Properties        | Plane Parameters             |                     |
| Мар                   |                              |                     |
| Property :            | Fourier Synthesis            | •                   |
| Of type : [           | Deformation (full deformatio | n) 🔻                |
| Critical Points       |                              |                     |
| Type of critical poin | ts : Bond                    | -                   |
| Around:               | ALL                          | -                   |
| CP file name :        | cp.dat                       | Auto-load file      |
| -Fourier Map          |                              |                     |
| Use Fourier file      | amet_results/alamet_03.F     | OUR Browse          |
| Data are              | Totally merged               | •                   |
| Resolution range      | 0.0 < sin(q)/l <             | 0.8 A-1             |
| Use coefficients      | 1.0 Fobs -                   | 1.0 Fcalc           |
| Output grid file grid |                              | Auto-Load grid file |
| Output Ps file plot:  | l.ps                         | Open VMoPro.out     |
| Cancel                | Kill VMoPro                  | Run VMoPro          |

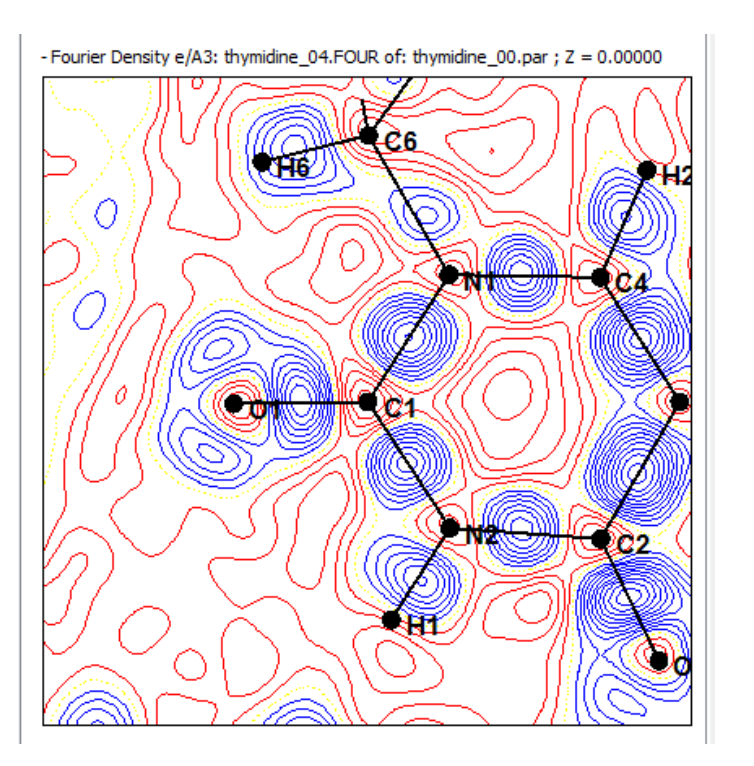

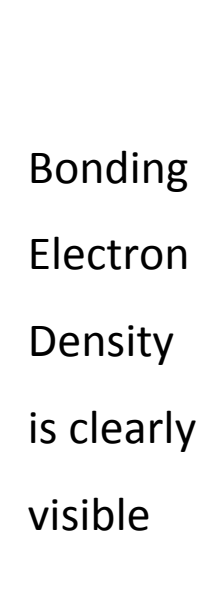

#### Step 12 Refinement of charge density

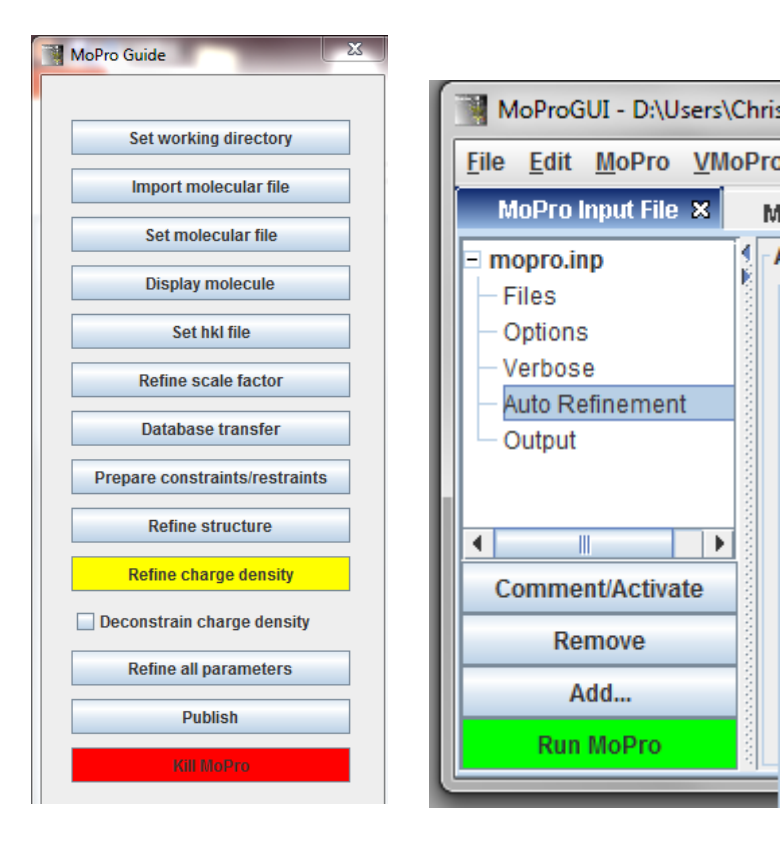

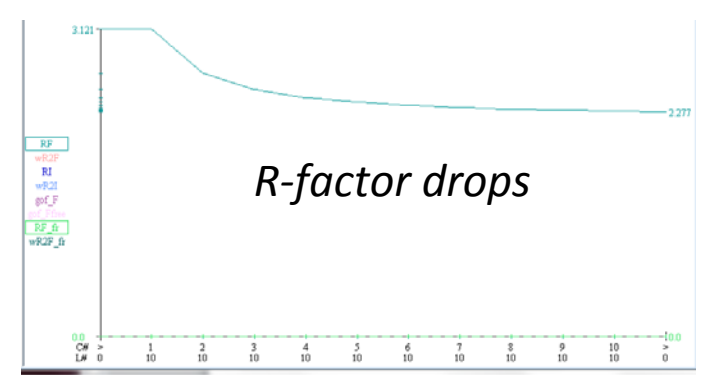

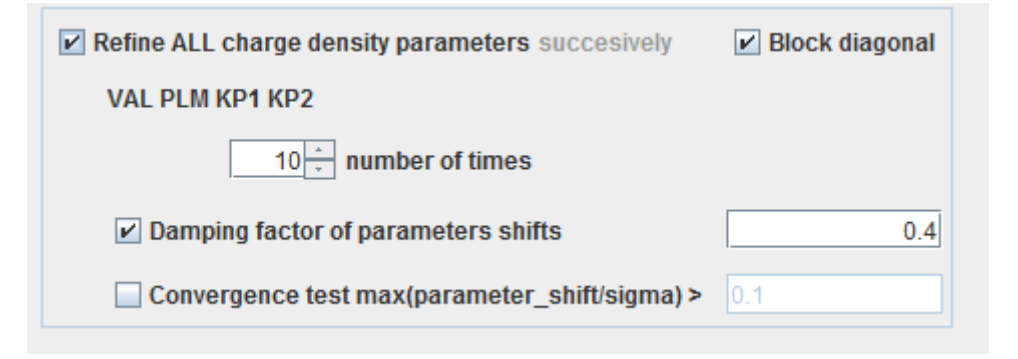

\* Block diagonal: variables are decorrelated and can be refined together

\* Damping to avoid divergence

Have a look at resulting molecular .par file

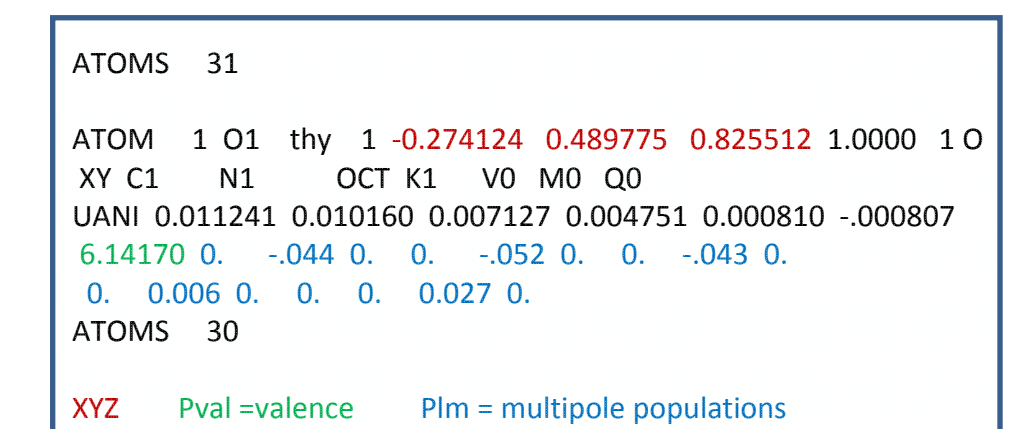

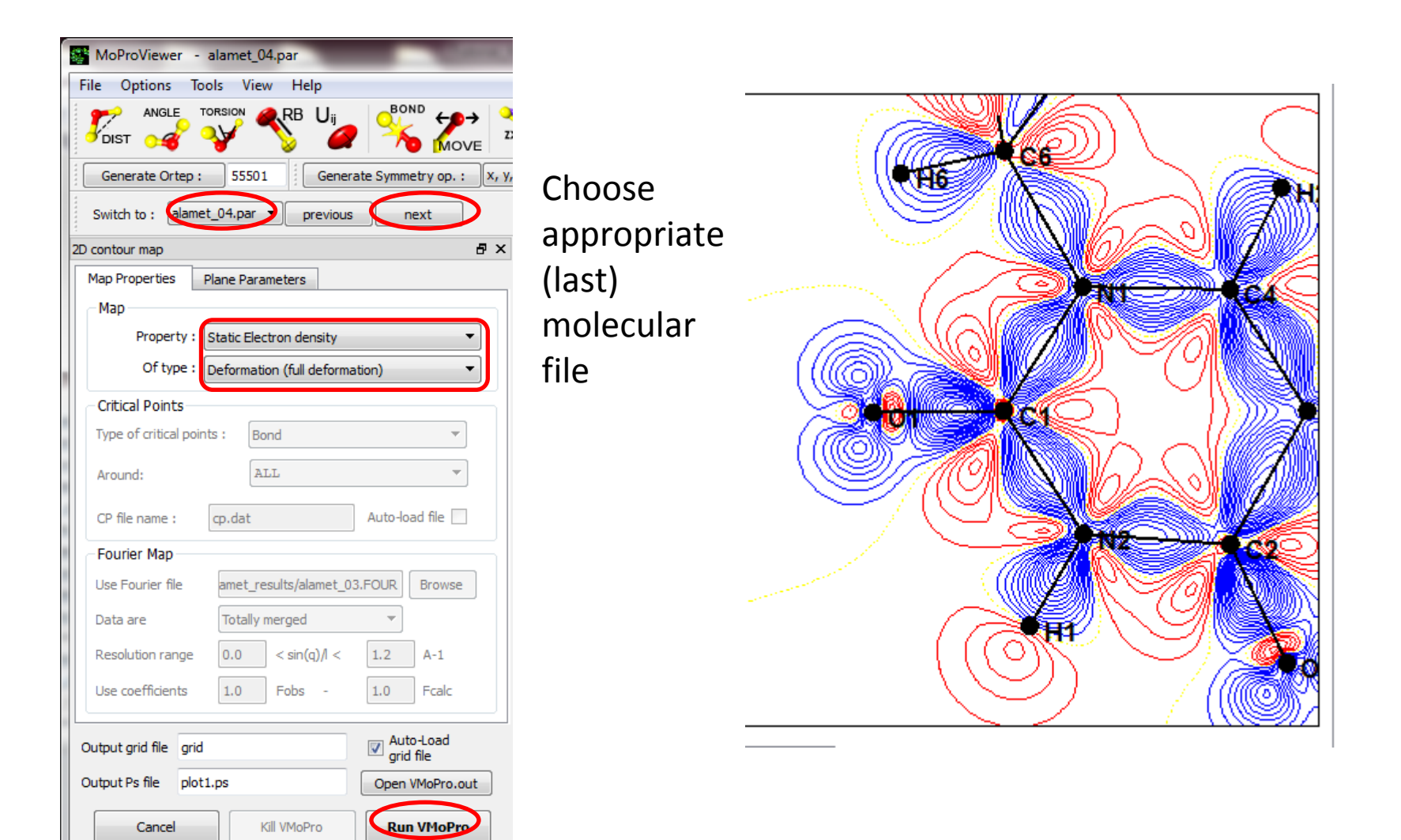

#### Step 14 Refinement of all parameters

Refine all parameters Publish

Run MoPro

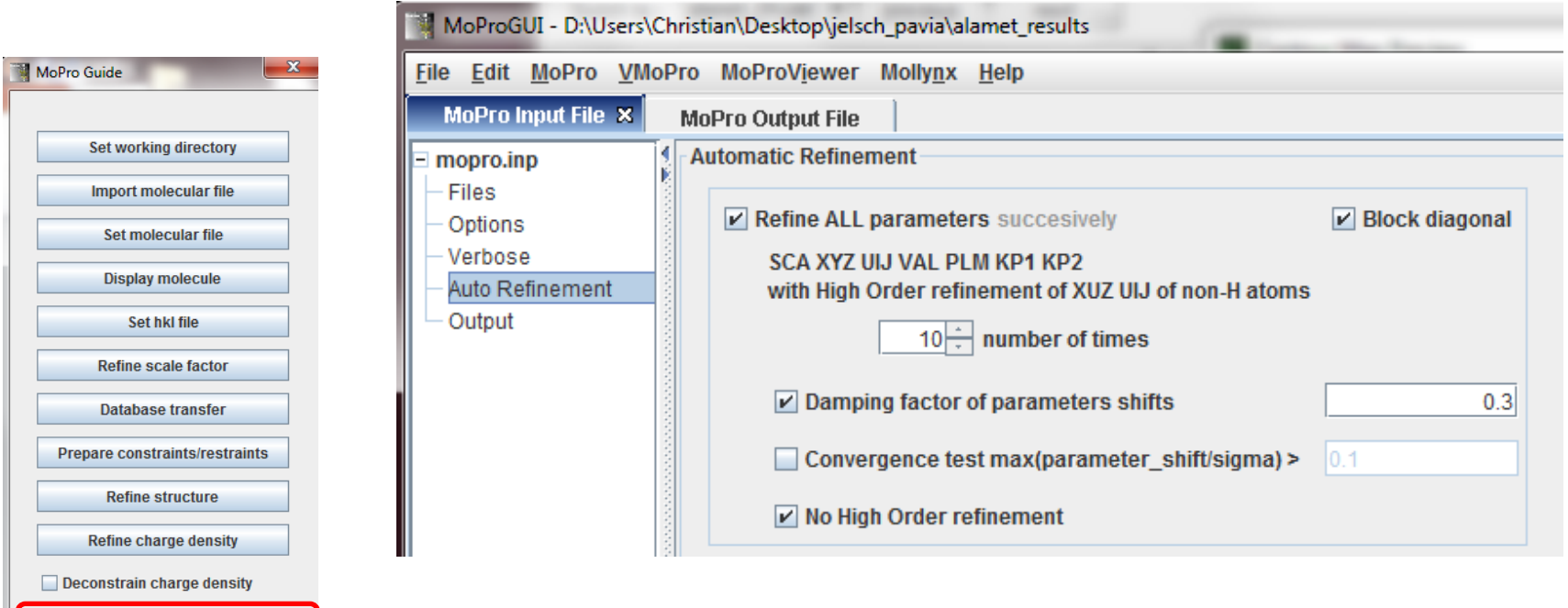

- Block diagonal & damp : refine all parameters together
- Else : refine them successively

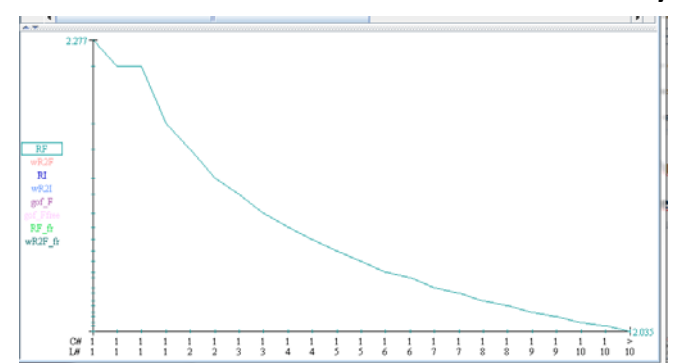

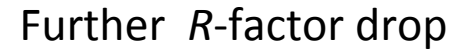

#### Step 15 Deconstrain charge density

#### Removes

- •Atoms equivalencies : similar atoms have same charge density
- •Local symmetry of multipoles

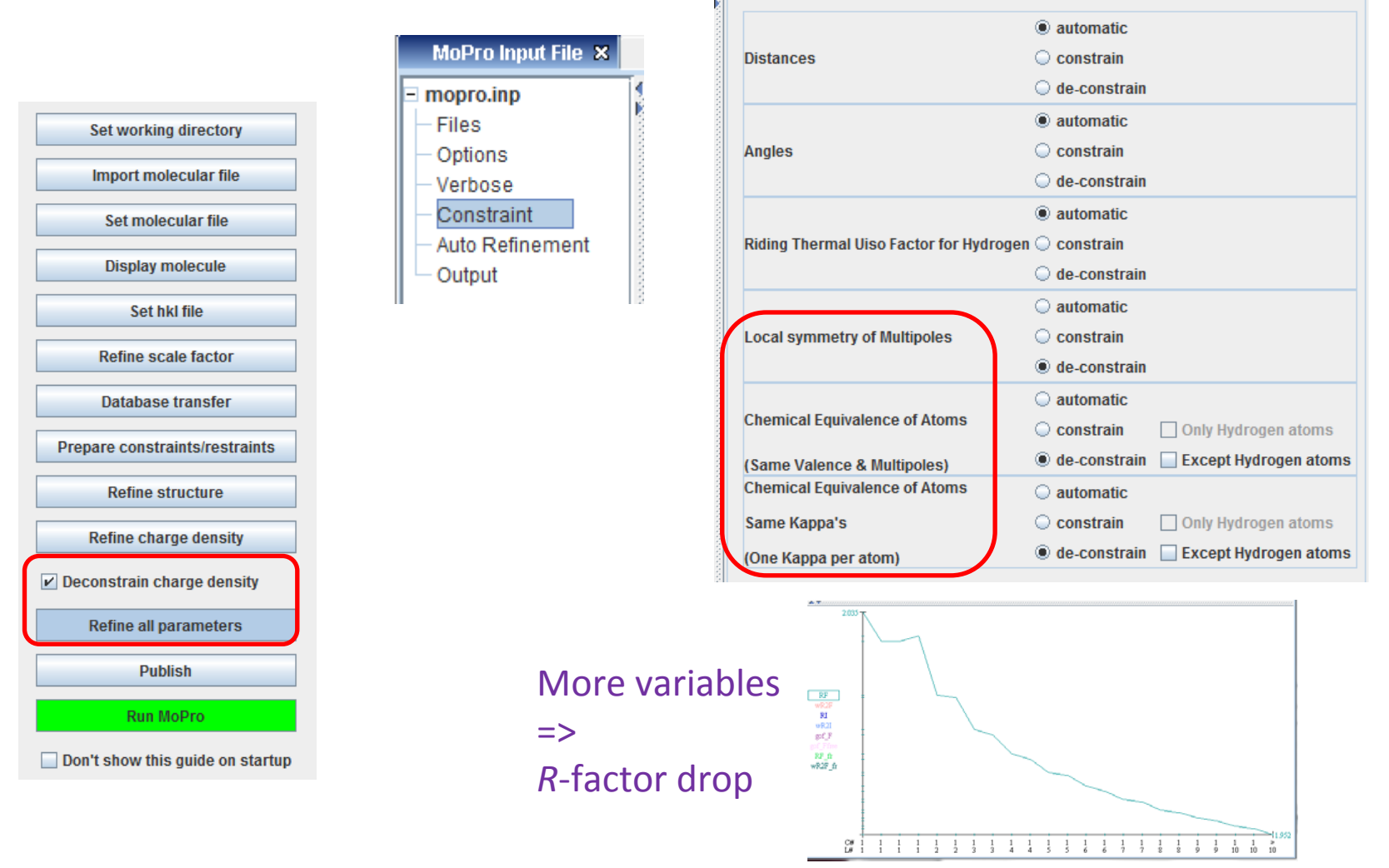

**Constraints Application** 

#### Step 16 Refinement of all parameters till convergence

| MoPro Guide                    |                                                      |
|--------------------------------|------------------------------------------------------|
| Set working directory          | ✓ Refine ALL parameters succesively ✓ Block diagonal |
| Import molecular file          | SCA XYZ ULI VAL PLM KP1 KP2                          |
| Set molecular file             | with High Order refinement of XUZ UIJ of non-H atoms |
| Display molecule               | 10 - number of times                                 |
| Set hkl file                   |                                                      |
| Refine scale factor            | Damping factor of parameters shifts 0.3              |
| Database transfer              | Convergence test max(parameter_shift/sigma) > 0.1    |
| Prepare constraints/restraints |                                                      |
| Refine structure               | ✓ No High Order refinement                           |
| Refine charge density          |                                                      |
| ✓ Deconstrain charge density   |                                                      |
| Refine all parameters          |                                                      |

#### Check *R*-factor evolution

Publish

Run MoPro

# AT 1993 1993 1 IFF IFF IFF IFF IFF IFF IFF IFF IFF IFF IFF IFF IFF IFF IFF IFF IFF IFF IFF IFF IFF IFF IFF IFF IFF IFF IFF IFF IFF IFF IFF IFF IFF IFF IFF IFF IFF IFF IFF IFF IFF IFF IFF IFF IFF IFF IFF IFF IFF IFF IFF IFF IFF IFF IFF IFF IFF IFF IFF IFF IFF IFF IFF IFF IFF IFF IFF IF

#### **Check max Shift/sigma evolution**

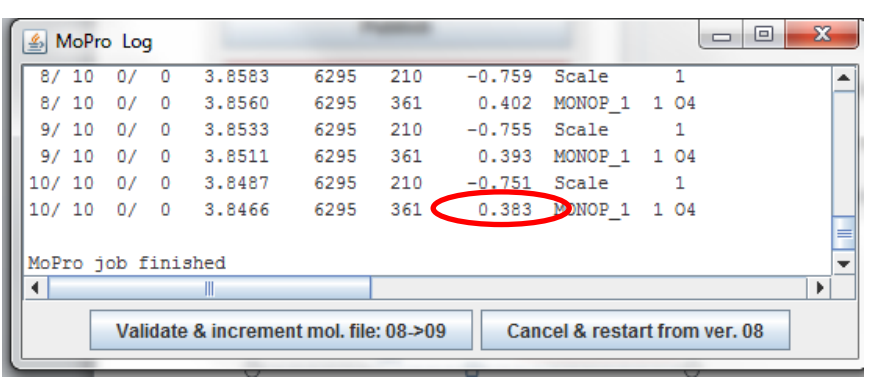

#### Step 17 Check Static Deformation Electron Density 2D maps

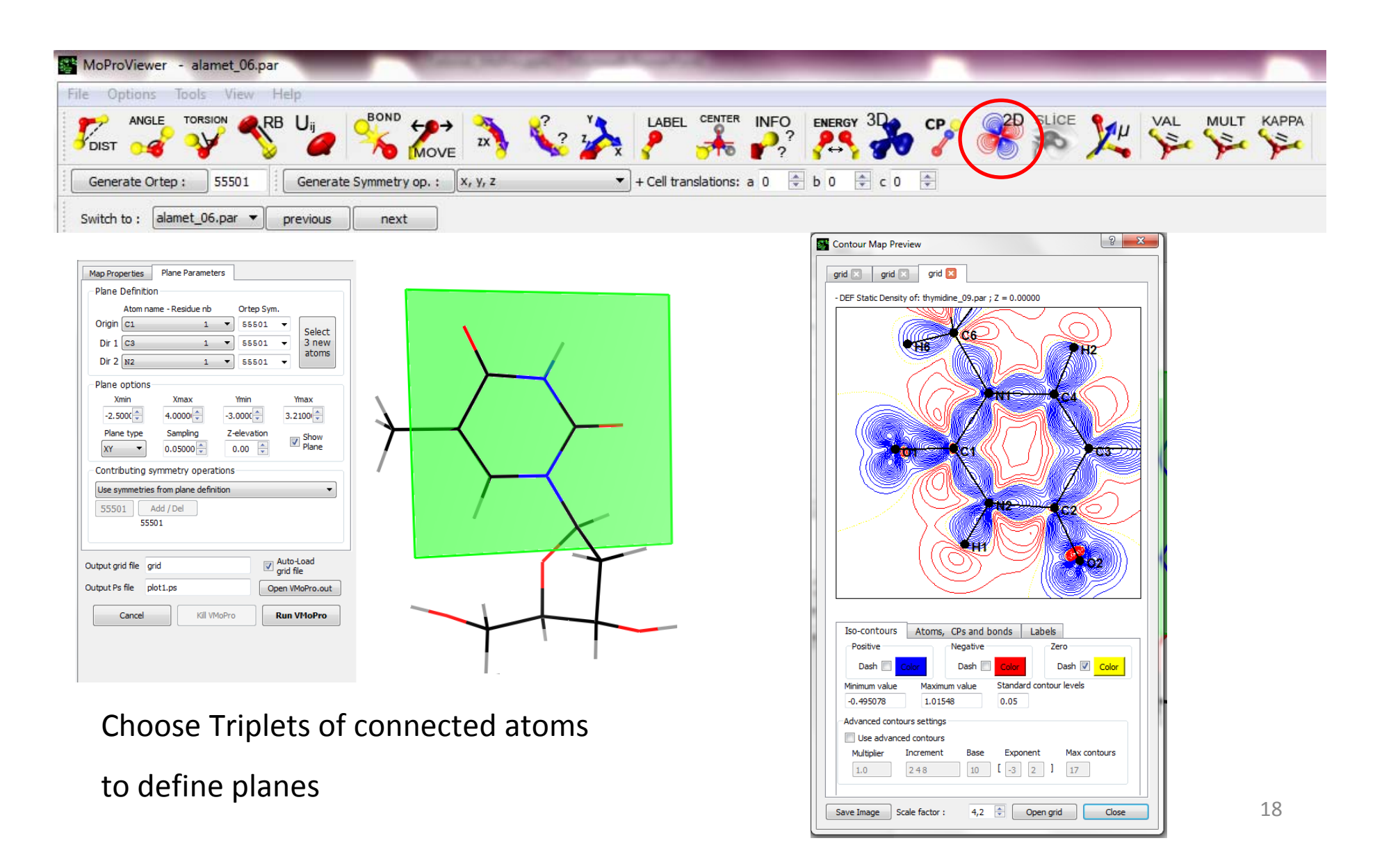

#### Step 18 Fast Fourier Transform 3D map

| MoProViewer - alamet_06.par                                                             | Construction of the owner of the owner of the owner of the owner of the owner of the owner owner |                           |
|-----------------------------------------------------------------------------------------|----------------------------------------------------------------------------------------------------|---------------------------|
| File Options Tools View Help                                                            |                                                                                                    |                           |
|                                                                                         | MOVE X 22 Z X LABEL CENTER INFO                                                                                                    |                           |
| Generate Ortep : 55501 Generate Symme                                                   | try op.: X, Y, Z                                                                                                    |                           |
| Switch to : alamet_06,par  previous ne                                                  | xt                                                                                                    |                           |
| 3D isosurface map                                                                       | 3D Maps Manager                                                                                                    |                           |
| Map Properties 3D Box Parameters Surface Hirshfeld                                      | Map File D:/Users/Christian/Desktop/jelsch_pavia/alamet_results/gridmap.xplor                                                                                                    | 7                         |
| Map                                                                                     | REMARK Fourier Density (e/A3): alamet_06.FOUR of alamet_06.par  Isosurface 1 Maximum 0.550                                                                                                    | Residual Electron Density |
| Property : Fast Fourier Transform  Static Electron density Electrostatic Potential      | Show I Isovalue 0.244 + Update Minimum -0.620<br>Average 0.000                                                                                                    | map in unit cell          |
| Fourier Synthesis<br>Fast Fourier Transform<br>Laplacian of Electron density<br>Surface | Cull back W Two faces Invert Filled W Transp. : 0 Color Std. dev. 0.081<br>faces W lightning Filled W Transp. : 0 Color Nx, Ny, Nz 176 74 212<br>Dimensions 13.1x5.3x15.9                                                                                                    |                           |
| Fourier Map                                                                             | Color isosurrace 1 according to : None  Extend (fractional coordinates)                                                                                                    |                           |
| Use Fourier file amet_results/alamet_06.FOUR Browse                                     | Limit surface         print property on surface :         print         X : 0,00 $\odot$ - 1,00 $\odot$ Y : 0,00 $\odot$ - 1,00 $\odot$ - 1,00 $\odot$ - 1,00 $\odot$                                                                                                    |                           |
| Resolution range 0.0 < sin(g)/l < 2.0 A-1                                               | Isosurface 2         Z: 0,00 ⊕         - 1,00 ⊕           Use PBC ♥         Use PBC ♥                                                                                                    |                           |
| Use coefficients 1.0 Fobs - 1.0 Fcalc                                                   | Show 5 Isovalue 0.244 Update Show Box                                                                                                    |                           |
| Oversampling 3.0                                                                        | faces ightning normals Hied V Iransp.: U V Delete<br>Map                                                                                                    |                           |
|                                                                                         |                                                                                                    |                           |
|                                                                                         |                                                                                                    |                           |
|                                                                                         |                                                                                                    |                           |
|                                                                                         |                                                                                                    |                           |
| Qubut file name : arideza volar                                                         |                                                                                                    |                           |
| 0/119 V Auto-Load map                                                                   |                                                                                                    |                           |
| Cancel Kill VMoPro Run                                                                  |                                                                                                    |                           |

#### Step 19 Stereochemical analysis in MoPro

|                             | Refinement block name                                                                            |                |
|-----------------------------|--------------------------------------------------------------------------------------------------|----------------|
| MoProGUI - D:\Users\C       | SET                                                                                              | Refine         |
| <u>File Edit MoPro VMol</u> | RESOLUTION SELECTION (applies until a new selection is made)                                     | at first       |
| MoPro Input File 🗙          | Resolution Range d(A) 0.25 to 900 Reciprocal Resolution sin $\theta / \lambda$ (                 | at irst        |
| = mopro.inp                 |                                                                                                  | Structure      |
| - Files                     | MANUAL SELECTION OF PARAMETERS TO REFINE                                                         | (15)           |
| Refinement                  | Use file : Browse Edit                                                                           |                |
| - Analysis                  | SELECTION OF PARAMETERS TO REFINE                                                                | to obtain      |
|                             | ✓ Scale factors ✓✓✓ XYZ ✓ Thermal parameters                                                     | sigmas         |
|                             | Occupation Factors Anharmonicity Extinction                                                      | of distances   |
|                             | Valence Expansion/Contraction Spherical KP1 Multipolar KP2                                       | UT UISTAILLES  |
|                             | Valence populations Multipoles All DIP QUA OCT HEX                                               |                |
|                             | REFINEMENT OPTIONS                                                                               |                |
|                             | Full Matrix Inversion                                                                            |                |
| MoPro Input File 🗙          | ○ Conjugate gradients       □ Sparse Matrix Distance cutoff(A)       5 →       □ Diagonal Matrix | Block diagonal |
|                             | Analysis                                                                                         |                |
| - Files                     | Molecular Geometry                                                                               |                |
| Refinement                  | ☐                                                                                                |                |
| Analysis                    | Angles                                                                                           |                |
|                             |                                                                                                  |                |
|                             |                                                                                                  |                |
|                             | Plane                                                                                            |                |
|                             | Chiral volumes                                                                                   |                |
|                             | Molecular Connectivity                                                                           |                |
| MoDro Output File X         | refined                                                                                          |                |
|                             | ATOM1 ATOM2 SYM2 DIST sigDIST xyz xyz                                                            |                |
|                             | O1 thy 1 C1 thy 1 1.239082 0.000175 +++ +++                                                      |                |
|                             | O2 thy 1 C2 thy 1 1.245673 0.000163 +++ +++                                                      |                |
|                             | O3 thy 1 C6 thy 1 1.428634 0.000135 +++ +++                                                      |                |
|                             | Etc                                                                                              |                |

#### Step 20 2D map of Electrostatic Potential

| DIST of                                                                                                    |                                            |                                                               | BO                                         |                                      | D     |
|----------------------------------------------------------------------------------------------------|--------------------------------------------|---------------------------------------------------------------|--------------------------------------------|--------------------------------------|-------|
| Generate Ortep :                                                                                                    | 5550                                       | 1 Gener                                                       | ate Symm                                   | etry op. :                           | х, у, |
| Switch to : alame                                                                                                    | t_06.par                                   | ▼ previous                                                    | r 🗌                                        | next                                 |       |
| contour map                                                                                                    |                                            |                                                               |                                            | 5                                    | ×     |
| 1ap Properties                                                                                                    | Plane Para                                 | ameters                                                       |                                            |                                      | _     |
| Мар                                                                                                    |                                            |                                                               |                                            |                                      |       |
| Property :                                                                                                    | Electrosta                                 | atic Potential                                                |                                            | •                                    |       |
| Generated by :                                                                                                    | Total Elec                                 | tron Density (N                                               | uc & Cor &                                 | kPval & I 🔻                          | J     |
| Critical Points                                                                                                    |                                            |                                                               |                                            |                                      |       |
| Type of critical poin                                                                                                    | nts : B                                    | ond                                                           |                                            | *                                    |       |
|                                                                                                    | ALL                                        |                                                               |                                            |                                      |       |
| Around:                                                                                                    | A                                          | LL                                                            |                                            | ~                                    |       |
| Around:                                                                                                    | A                                          | LL                                                            | 1                                          | *                                    |       |
| Around:<br>CP file name :                                                                                                    | Image: cp.dat                              | LL                                                            | ] Auto-lo                                  | ▼<br>ad file □                       |       |
| Around:<br>CP file name :<br>Fourier Map                                                                                             | cp.dat                                     | LL                                                            | ] Auto-lo                                  | ▼<br>ad file                         |       |
| Around:<br>CP file name :<br>Fourier Map<br>Use Fourier file                                                                         | cp.dat                                     | LL<br>esults/alamet_0                                         | Auto-lo                                    | ad file Browse                       |       |
| Around:<br>CP file name :<br>Fourier Map<br>Use Fourier file<br>Data are                                                             | cp.dat<br>amet_ru<br>Totally               | LL<br>esults/alamet_0<br>merged                               | ] Auto-lo<br>3.FOUR                        | ad file Browse                       |       |
| Around:<br>CP file name :<br>Fourier Map<br>Use Fourier file<br>Data are<br>Resolution range                                         | cp.dat<br>amet_ro<br>Totally<br>0.0        | LL<br>esults/alamet_0<br>merged<br>] < sin(q)/l <             | Auto-lo<br>3.FOUR                          | ad file Browse A-1                   |       |
| Around:<br>CP file name :<br>Fourier Map<br>Use Fourier file<br>Data are<br>Resolution range<br>Use coefficients                     | cp.dat<br>amet_ro<br>Totally<br>0.0<br>1.0 | LL<br>esults/alamet_0<br>merged<br>] < sin(q)/l <<br>] Fobs - | Auto-lo<br>3.FOUR<br>1.2<br>1.0            | ad file Browse A-1 Fcalc             |       |
| Around:<br>CP file name :<br>Fourier Map<br>Use Fourier file<br>Data are<br>Resolution range<br>Use coefficients<br>use coefficients | cp.dat<br>amet_ru<br>Totally<br>0.0<br>1.0 | LL<br>esults/alamet_0<br>merged<br>< sin(q)/l <<br>Fobs -     | Auto-lo<br>3.FOUR<br>1.2<br>1.0<br>Auto-lo | ad file Browse A-1 Fcalc o-Load file |       |

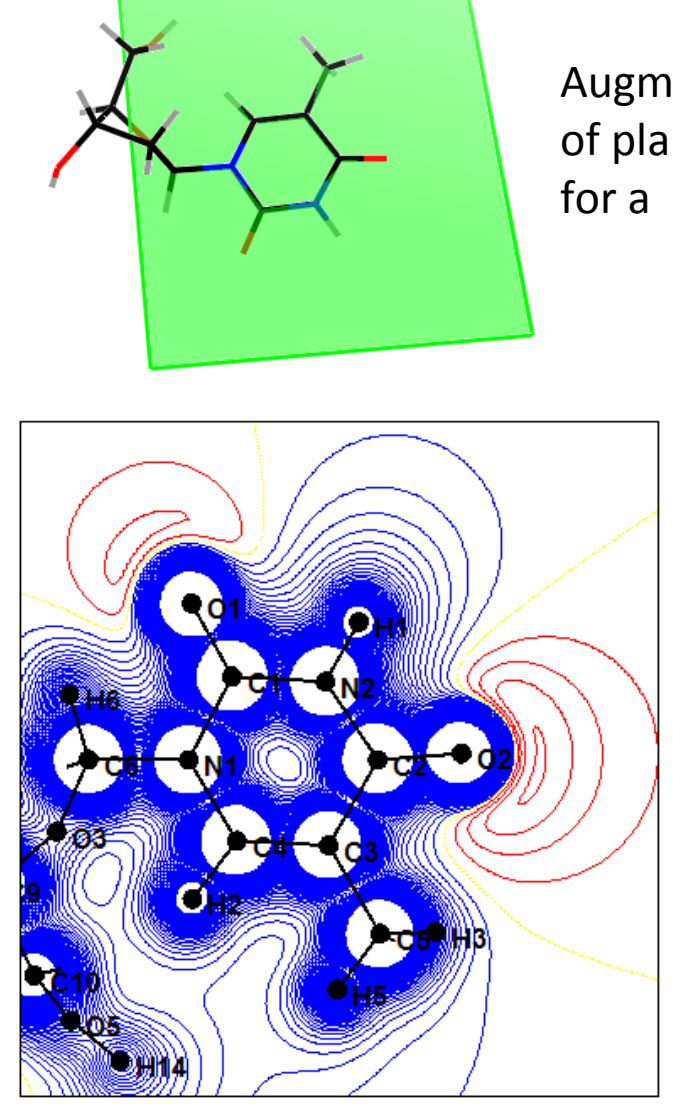

Augment dimensions of plane for a wider picture

#### Step 21 Generate a dimer in MoProViewer

#### Click right on view

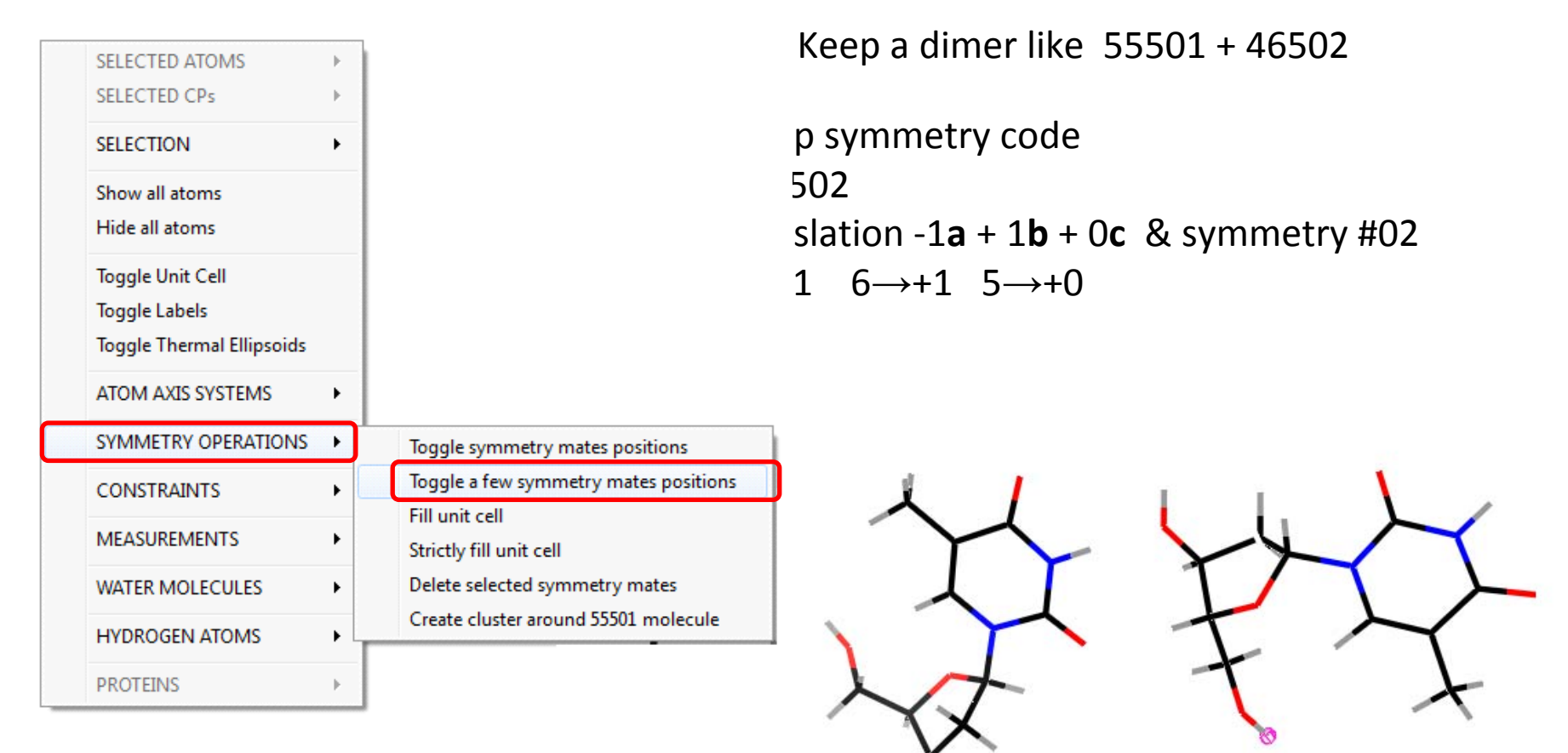

#### Step 22 Search Intermolecular critical points

| MoProViewer - alamet_06.par                                  | And in case of the owner of the owner of the owner of the owner of the owner of the owner of the owner of the owner of the owner of the owner owner owne |
|--------------------------------------------------------------|----------------------------------------------------------------------------------------------------|
| ïle Options Tools View Help                                  |                                                                                                    |
|                                                              |                                                                                                    |
| Critical Points Search                                       |                                                                                                    |
| VMoPro MoProViewer                                           | 1                                                                                                    |
| Critical Points Search using VMoPro                          | $\prec$                                                                                                    |
| Property type                                                |                                                                                                    |
|                                                              |                                                                                                    |
| Property : Static Electron density                           |                                                                                                    |
|                                                              |                                                                                                    |
| Of type : Total electron density (Cor & Pval & P00 & Plm ) 🔻 |                                                                                                    |
|                                                              | LPC I                                                                                                    |
| Contributing symmetry operations                             |                                                                                                    |
| Use all currently active symmetric molecules                 |                                                                                                    |
| Add / Del : 55501 Generate Molecules                         | for a fast                                                                                                    |
| 55501                                                        | calculation                                                                                                    |
|                                                              | => Search                                                                                                    |
|                                                              |                                                                                                    |
| Search options                                               | arouna                                                                                                    |
| Type of critical points : Intermolecular                     | 1 atom only                                                                                                    |
| НЗ                                                           | (e.g. H11)                                                                                                    |
| Search options                                               | MoProviewer shows CPs & bond pat                                                                                                    |
| Output file name: co.dat Auto-load 🗸                         |                                                                                                    |
|                                                              |                                                                                                    |
| Cancel Kill VMoPro Run VMoPro                                |                                                                                                    |
|                                                              |                                                                                                    |

#### **Step 23 Compute electrostatic interaction energy of a dimer**

SELECTED ATOMS

.

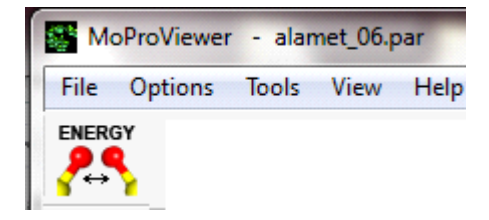

- 1) Click on *Energy* tool of MoProViewer
- 2) Select one molecule (shift+mouse) Right click, Selection / SAVE selection
- 3) Invert Selection
- 4) Run VMoPro energy calculation

| Interaction Energy Tool                                                                                                    |                                                                        |  |  |  |
|----------------------------------------------------------------------------------------------------|------------------------------------------------------------------------|--|--|--|
| Energy type                                                                                                    | Total electrostatic energy                                             |  |  |  |
| Using method                                                                                                    | Spherical integration / Buckingham summation                           |  |  |  |
| First group is active selection (31 atoms)<br>Second group is saved selection (31 atoms)                                                                                                    |                                                                        |  |  |  |
| VMoPro output file : Reload                                                                                                    |                                                                        |  |  |  |
| Energy Computation results :<br>The energy DENS_TOT * POT_TOT is : -65.3077 kJ/mol sym:55501 * 46502<br>The energy DENS_TOT * POT_TOT is : -15.5985 kcal/mol<br>The energy DENS_TOT * POT_TOT is : -0.0470 e^2/A/mol |                                                                        |  |  |  |
| Selection :                                                                                                    | Show saved selection       Cancel       Kill VMoPro         Run VMoPro |  |  |  |

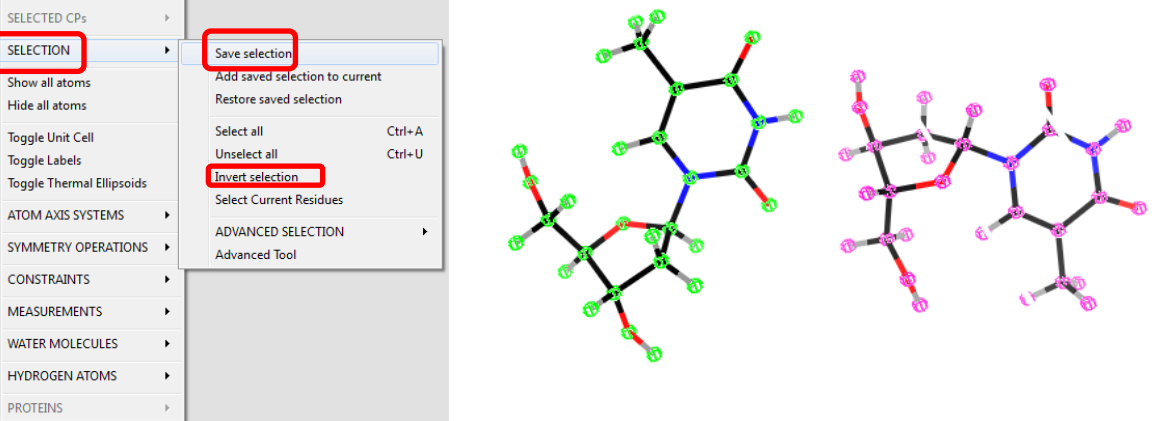

#### Step 24 Discover the Tools of MoProViewer

#### $\mu$ Dipole moment MoProViewer - alamet\_07.par File Options Tools View Help ENERGY 3D INFO SLICE RB Uii CENTER CP MULT KAPPA TORSION LABEL ZX DIST 🗘 b 0 🌩 c 0 🌩 ▼ + Cell translations: a 0 Generate Ortep : 65602 Generate Symmetry op. : X, Y, Z Switch to : alamet\_07.par 🔻 previous next Equivalence Show local Compute Compute Move Stereo-**Constraints** axes system 3D map 2D map atoms chemistry for multipoles of atomic Critical orientation charge points density Uij Thermal ellipsoids

#### Step 25 ELMAM2 Database transfer

## Useful for a protein or an organic molecule structure at usual atomic resolution d > 0.6 Å or s < 0.8 Å<sup>-1</sup>

| MoPro Guide                      | MoProGUI - D:\cholesterol_oxid\Figure_POT                                                 | _ 🗆 🗙 |
|----------------------------------|-------------------------------------------------------------------------------------------|-------|
|                                  | <u>File Edit M</u> oPro <u>V</u> MoPro MoProV <u>i</u> ewer Molly <u>n</u> x <u>H</u> elp |       |
| Set working directory            | MoPro Input File ×                                                                        |       |
| Import molecular file            | mopro.inp     Files                                                                       |       |
| Set molecular file               | Database transfer                                                                         |       |
| Display molecule                 | ✓ Database File: D:\MoProSuite\LibMoPro\ELMAM2.txt     Bro                                | wse   |
| Set hkl file                     | ✓ Transfer                                                                                |       |
| Refine scale factor              |                                                                                           |       |
| Database transfer                | ✓ Neutralize                                                                              |       |
| Prepare constraints/restraints   |                                                                                           |       |
| Refine structure                 | Prepare X-H distance constraints                                                          |       |
| Refine charge density            |                                                                                           |       |
| Deconstrain charge density       | Elongate X-H distances to neutron values                                                  |       |
| Refine all parameters            |                                                                                           |       |
| Publish                          | Comment/Activate                                                                          |       |
| Run MoPro                        | Add                                                                                       |       |
| Don't show this guide on startup | Run MoPro                                                                                 |       |

Check the resulting Static Deformation Electron Densiy maps

#### Step 25 Discover the MoPro Menus

#### Commands are classified and visible in menus

| MoProGUI - D:\Users\Christian\Desktop\jelsch_pa | wia\alamet_tutorial                                    |                                                                                                    |  |  |  |
|-------------------------------------------------|--------------------------------------------------------|----------------------------------------------------------------------------------------------------|--|--|--|
| Eile Edit MoPro VMoPro MoProViewer Mo           | ly <u>n</u> x <u>H</u> elp                             |                                                                                                    |  |  |  |
| MoPro Input File 🛪                              |                                                        |                                                                                                    |  |  |  |
| mopro.inp     Files     Options     Verbose     |                                                        |                                                                                                    |  |  |  |
| Preparation                                     | Files                                                  | Modification of Molecule                                                                                                    |  |  |  |
|                                                 | Preparation<br>Verbose<br>Options<br>Database Transfer | Shake Molecular Structure         Shake       Image: All parameters       XYZ       Ulij       KAPpa       Kappa1       Kappa2         VALence       PLM multipoles       DIPoles       QUAdrupole       OCTupole       HEXadecapole <shift>:       0.001         Atoms:       HYDrogen only       NO Hydrogen       VIRtual only       NO Virtual       NO Virtual</shift> |  |  |  |
|                                                 | Reset / Zero                                           | Set number of scale Factors :                                                                                                    |  |  |  |
|                                                 | Modification                                           | Neutralize Electrically. atoms selection                                                                                                    |  |  |  |
|                                                 | Constraints<br>Restraints                              | Translate Sequence (Residue Number): Translate molecule by vector x 0.0 y 0.0 z 0.0 Unit: Bohr Angstrom  Fractional                                                                                                    |  |  |  |
|                                                 | Refinement<br>Automatic Refinement                     | Apply Symmetry Operator. Ortep code 55501 Enanthiomorph structure Atoms selection                                                                                                    |  |  |  |
|                                                 | Solvent                                                | Isotropic ⇒ Anisotropic     Add ▼     Clear                                                                                                    |  |  |  |
| Comment/Activate Remove Before selected item    | Analysis<br>Output                                     | Set Uij positive definite                                                                                                    |  |  |  |
| Add After selected item                         | Manual Commands                                        | Set Multipole Level:<br>Chemical Types Monopole Dipole Quadrupole Octupole Hexadecapole                                                                                                    |  |  |  |
| Run MoPro                                       | ADDR / GOTO / LOOP                                     |                                                                                                    |  |  |  |
|                                                 | Stop                                                   |                                                                                                    |  |  |  |
|                                                 | Duplicate Block                                        | 27                                                                                                    |  |  |  |